## How to configure a tax menu?

|                                     | No.                                                                | Include | Туре                                  | Part # | Sales                                |             |   |   |    |             |
|-------------------------------------|--------------------------------------------------------------------|---------|---------------------------------------|--------|--------------------------------------|-------------|---|---|----|-------------|
|                                     | 10                                                                 | •       | MATERIAL                              | 108600 | GST                                  |             |   |   |    |             |
| Pric                                | ting Details                                                       |         | Price Unit: PCE<br>Unit Conversion: 1 |        | HST<br>PST                           |             |   |   |    |             |
|                                     | No.                                                                | Include | Туре                                  | Part # | QST                                  |             |   |   |    |             |
|                                     | 20                                                                 | ۲       | MATERIAL                              | 108600 | Usage                                |             |   |   |    |             |
|                                     |                                                                    |         | 120200-012020 - 0-0444                |        | Withholding Tax                      |             |   |   |    |             |
| Pric                                | ing Details                                                        |         | Price Unit: PCE<br>Unit Conversion: 1 | -      | Other Tax                            |             |   |   |    |             |
|                                     | No.                                                                | Include | Type                                  | Part # | contigure tax menu                   |             |   |   |    |             |
| onfigure                            | e Tax                                                              |         |                                       |        |                                      |             | 2 |   | ОК |             |
| onfigure<br>+1                      | e Tax<br>Tax Category                                              |         | * Rate                                |        | Tax Description                      |             | 2 |   | ок |             |
| onfigure<br>+1                      | e Tax<br>Tax Category<br>VAT V                                     |         | * Rate                                |        | Tax Description                      |             | 2 |   | OK |             |
| onfigure<br>*1<br>•                 | e Tax<br>Tax Category<br>VAT V<br>VAT V                            |         | * Rate<br>21 %<br>0 96                |        | Tax Description<br>VAT 21%<br>VAT 0% |             | 2 |   | ок |             |
| onfigure<br>*1<br>• [<br>• [<br>• [ | e Tax<br>Tax Category<br>VAT ~<br>VAT ~<br>Delete 1                | Create  | * Rate                                |        | Tax Description<br>VAT 21%<br>VAT 0% |             | 2 |   | ок |             |
| onfigure                            | e Tax<br>Tax Category<br>VAT ~<br>VAT ~<br>Delete 1<br>m Options   | Create  | * Rate                                |        | Tax Description<br>VAT 21%<br>VAT 0% |             | 2 |   | OK |             |
| onfigure                            | e Tax<br>Tax Category<br>VAT ~<br>Delete  <br>m Options<br>Tax Cat | Create  | * Rate<br>21 %<br>0. %                | Taxes  | Tax Description                      | al Handling | 2 | 3 | ок | Add to Incl |

When creating an invoice, you can set up different tax rates in the **Tax Category Menu**.

Please follow these steps:

1) During the invoice creation, open the Tax Category Drop Down Menu and choose Configure Tax Menu.

2) Click on Create, then insert the Rate and click on OK. For **EU countries** always keep the Tax Category type as **VAT**. For non-EU countries, use local tax category.

3) Open Tax Category Drop Down Menu and choose the Tax you want to use, then click on **Add to included lines.** 

Note: From now on you can simply use the Tax Categories you created in your next invoices.

## U NOVARTIS